# Anleitung zum Elternportal

## So funktionierts:

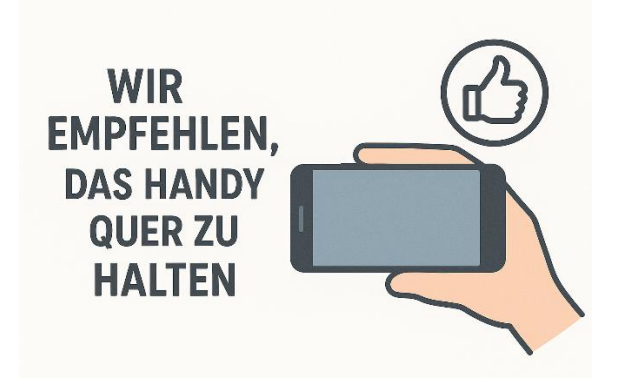

Liebe Eltern,

Wir möchten gemeinsam ein Stück digitaler werden – um uns allen Zeit zu sparen und mehr Raum für das zu schaffen, was wirklich zählt.

Sie haben nun die Möglichkeit sich in unserem Elternportal zu registrieren.

Dazu nutzen Sie bitte nachstehendem Link:

Registrierung: https://env2.rellingen.gtspro.de/elternportal/registrierung

Anmeldelink nach Registrierung: https://env2.rellingen.gtspro.de/elternportal/anmeldung

### **Registrierung im System:**

| Elternportal                                                                       |
|------------------------------------------------------------------------------------|
| GTBR gGmbH<br>GanzTagsBildung<br>Rellingen                                         |
| Registrierung                                                                      |
| E-Mail Adresse                                                                     |
| Vorname Nachname                                                                   |
| Passwort                                                                           |
| Passwort bestätigen                                                                |
| Registrieren                                                                       |
| Stattdessen anmelden<br>Version: v2.5.11<br>2025 @WRKO<br>Impressum<br>Datenschutz |

• Bitte geben Sie Ihre E-Mail-Adresse und Namen ein und vergeben ein persönliches Passwort.

• Nach Klicken auf "Registrieren" wird Ihnen eine E-Mail zugeschickt. Bitte öffnen Sie diese und klicken auf den Bestätigungslink, um die Registrierung abzuschließen. Schauen Sie gegebenenfalls auch in Ihren *Spam-Ordner*.

• Im Anschluss können Sie sich im Elternportal mit Ihrer E-Mail-Adresse und dem vergebenen Passwort anmelden.

#### Anmeldung nach Registrierung: https://env2.rellingen.gtspro.de/elternportal/anmeldung

| Elternportal                                           |
|--------------------------------------------------------|
| GTSPRO                                                 |
| GTBR gGmbH                                             |
| GanzTagsBildung                                        |
| Rellingen                                              |
|                                                        |
| Anmeldung                                              |
| E-Mail Adresse                                         |
| eu                                                     |
| Passwort                                               |
| Resswort vergessen?                                    |
| russion vergessen:                                     |
| Anmelden                                               |
| Noch kein Zugang? Hier klicken um sich zu registrieren |
| v2.5.11 2025 ©ivPRO                                    |
| Impressum                                              |
| Datenschutz                                            |
| Zur Homepage der GTSPro Software                       |

*Hinweis beim Zugriff auf das E-Mail-Postfach über einen Web-Browser:* Bitte achten Sie darauf, wenn Sie Ihr E-Mail-Postfach im Web-Browser öffnen, dass Sie dies bitte im gleichen Web-Browser tun, in welchem Sie auch vorher den Link für die Registrierung Elternportal eingeben haben!

Ansonsten kann es passieren, dass nach dem Klick auf den Bestätigungslink in der E-Mail, das Anmeldefenster aus Schritt 1 (Bild1) wieder angezeigt wird und nicht das Anmeldefenster zum Eltern-Portal (Bild2).

Falls Sie dennoch auf das E-Mail-Postfach über einen **ANDEREN** Web-Browser zugreifen, melden Sie sich mit dem o.g. Benutzernamen erneut an, siehe Schritt 1 (Bild1) und dann im Eltern-Portal mit Ihrer E-Mailadresse und dem Passwort.

Nach erfolgreicher Registrierung und Anmeldung müssen zunächst **Sie als Sorgeberechtigte** angelegt werden. Dazu alle vorhandenen Felder ausfüllen. Nach Abschluss erscheinen ein grüner Haken und die Meldung: Registrierung erfolgreich!

Im Anschluss befindet man sich auf der Startseite des Elternportals und gelangt automatisch zum entsprechenden Schuljahr.

• Hier finden Sie die bereits eingegebenen Daten unter "Persönliche Daten Sorgeberechtigter1" und können hier auch weitere Sorgeberechtigte eintragen.

• Als nächstes werden die *Kinder im Bereich "Meine Kinder*" angelegt. Achten Sie darauf die richtige Schule auszuwählen.

Sollten Sie eine Bildungs- und Teilhabekarte besitzen, so tragen Sie bitte die zugehörige Nummer im Feld BuT Nummer ein.

#### Betreuungsleistungen

Wählen Sie im Bereich des jeweiligen Kindes *"Meine Betreuungsleistungen"* aus. Hier werden die gewünschten betreuten Stunden für ihr Kinder gebucht.

#### SEPA-Mandat

Unter "Meine Dokumente" können Sie das SEPA-Mandat herunterladen.

**Bitte unterschreiben** Sie das Formular und laden Sie es anschließend **wieder hoch**. Das SEPA-Mandat ist verpflichtend.

#### Kurswahl

*Nach Aktivierung der Kurswahl* können im Elternportal auch unsere Kurse gewählt werden. Hierzu Klicken sie "**Meine Kinder**" und dann auf das grüne Icon unter GTS - Direktzugriff.

| itemportai                                 |                                | Daten zu folgendem Schuljahr anzeigen |                                            |                                   |                         |                    |               |
|--------------------------------------------|--------------------------------|---------------------------------------|--------------------------------------------|-----------------------------------|-------------------------|--------------------|---------------|
|                                            |                                |                                       | Schuljah                                   | r 25                              |                         |                    | ~             |
| යි Dashboard                               | Kinder                         | 8                                     |                                            |                                   |                         |                    |               |
| ✓ Persönliche Daten<br>Sorgeberechtigter 1 |                                |                                       |                                            |                                   |                         |                    | GTS           |
| ✓ Persönliche Daten                        | Nachname                       | Vorname                               | Betreuungseinrichtung                      | Klasse                            | Status                  | Ermäßigungsstufe   | Direktzugriff |
| Sorgeberechtigter 2                        | Schwarz                        | Alisa                                 | GanzTagsBildung<br>Rellingen gGmbH         | NEUANMELDUNGEN_KLASSE_1           | In aktiver<br>Betreuung | 1                  | 0             |
| ] Meine Kinder                             | Schwarz                        | Juniorjosh                            | GanzTagsBildung<br>Rellingen gGmbH         | NEUANMELDUNGEN_KLASSE_2           | In aktiver<br>Betreuung | 1                  | 0             |
| Ø Meine Ermäßigungen                       |                                |                                       |                                            |                                   |                         |                    |               |
| Meine Dokumente                            | Registrieren                   | NEUES K                               | IND REGISTRIEREN<br>d nur wenn einer der f | olgenden Fälle zutrifft:          |                         |                    |               |
| 🗄 Kennwort ändern                          | <ul> <li>Das Kind v</li> </ul> | wird in diese                         | m oder dem nächsten S                      | chuljahr neu eingeschult und so   | ll (falls anget         | ooten) in der      |               |
| ♡ Logout                                   | Betreuung, d                   | er Ferienbei                          | reuung oder für die Kun                    | swahl angemeldet werden           |                         |                    |               |
|                                            | <ul> <li>Das Kind i</li> </ul> | ist bereits ei                        | ngeschult, soll aber zum                   | ersten Mal (falls angeboten) in o | der Betreuun            | ıg, der            |               |
|                                            | Ferienbetreu                   | ung oder fü                           | r die Kurswahl angemeld                    | let werden                        |                         |                    |               |
|                                            | Das Kind v                     | war bereits f                         | ür die Betreuung an eine                   | er Grundschule angemeldet, sol    | l aber nun (fa          | alls angeboten) in |               |
|                                            | der Betreuun                   | ng, der Ferie                         | nbetreuung oder für die                    | Kurswahl an einer weiterführen    | den Schule a            | ingemeldet werden  |               |
|                                            | Wenn Ihr Kir                   | nd oben bei                           | eits aufgelistet ist, mü                   | ssen Sie nichts unternehmen!      |                         |                    |               |
|                                            | freath the test                |                                       |                                            |                                   |                         |                    |               |

Danach öffnet sich folgende Seite:

| Schuljahr 25 1, Halbjahr (Kopie)<br>Die Wahl ist finigeschaltet vom K-0.6.265 08:00 Utr bis 06.09.2825 08:00 Uhr<br>Wahl von JuniorJosh Schwarz (NEUAMMELDUNGEN_KLASSE_2, Ganztagskind) |                                     |                                |         |           |           |           |  |  |
|----------------------------------------------------------------------------------------------------|-------------------------------------|--------------------------------|---------|-----------|-----------|-----------|--|--|
| Gruppen                                                                                                    | Gruppen                             |                                |         |           |           |           |  |  |
| Spocken und weiter zum faldnam Schitt.                                                                                                    |                                     |                                |         |           |           |           |  |  |
| Wochentag                                                                                                    | Zeit                                | Gruppe                         | Leiter  | 1. Wunsch | 2. Wunsch | 3. Wunsch |  |  |
|                                                                                                    | Montag (0 - beliebig Gruppen)       |                                |         |           |           |           |  |  |
| Montag                                                                                                    | 14.00 - 15.00                       | Bewegung für alle              |         | 8         |           |           |  |  |
| Montag                                                                                                    | 14:00 - 15:00                       | Englisch mal anders Klasse 1-2 | Mate.   |           |           |           |  |  |
| Montag                                                                                                    | 14:00 - 14:45                       | Selbsbehauptung                | Listr_  |           | 5         |           |  |  |
| Montag                                                                                                    | 14.00 - 15.00                       | Süligkeiten Herstellung        | (Law)   |           |           |           |  |  |
|                                                                                                    | Dienstag (0 - beliebig Gruppe<br>n) |                                |         |           |           |           |  |  |
| Dienstag                                                                                                    | 14:00 - 15:00                       | Elamanco                       | (       | 8         |           |           |  |  |
| Dienstag                                                                                                    | 14.00 - 15.00                       | Handball Klasse 1-2            | (Law)   |           |           |           |  |  |
| Dienstag                                                                                                    | 14:00 - 10:00                       | Koshen und Backen              | Lun-    |           | 5         |           |  |  |
| Dienstag                                                                                                    | 14:00 - 15:00                       | Schruckhestellung              | Line    |           |           |           |  |  |
| Dienstag                                                                                                    | 14:00 - 15:00                       | Stock&Stein                    | Luv_    |           |           |           |  |  |
| Manced (9-Jacking Graps                                                                                                    |                                     |                                |         |           |           |           |  |  |
| Mittwoch                                                                                                    | 14:00 - 15:00                       | Gesetschaftsspiele             | <b></b> | 8         |           |           |  |  |
| Mitwoch                                                                                                    | 14.00 - 15.00                       | Handarbaiten                   |         |           |           |           |  |  |
| Mitwoch                                                                                                    | 14:00 - 15:00                       | Lesen und mehr                 | Luz.    |           |           |           |  |  |
| Mittwoch                                                                                                    | 14:00 - 14:55                       | Bingen                         | Mate_   |           |           |           |  |  |

• Hier können Sie die Kursbeschreibungen finden und die jeweiligen Kurse nach Prioritäten wählen.

#### Krankmeldungen

Elternportal Daten zu folgendem Schuljahr anzeigen Schuljahr 25 ¥ Kinder ᢙ Dashboard ✓ Persönliche Daten Sorgeberechtigter 1 GTS Nachname Vorname Betreuungseinrichtung Status Ermäßigungsstufe Klasse Di rektzugr Persönliche Daten Sorgeberechtigter 2 GanzTagsBildung In aktiver Schwarz Alisa NEUANMELDUNGEN\_KLASSE\_1 Betreuung Rellingen gGmbH GanzTagsBildung In aktiver NEUANMELDUNGEN\_KLASSE\_2 1 Schwarz Juniorjosh Rellingen gGmbH Betreuung S Meine Betreuungsleistungen Meine Ermäßigungen ---- NEUES KIND REGISTRIEREN 🖒 Meine Dokumente Registrieren Sie Ihr Kind nur, wenn einer der folgenden Fälle zutrifft: 🕆 Kennwort ändern · Das Kind wird in diesem oder dem nächsten Schuljahr neu eingeschult und soll (falls angeboten) in der Betreuung, der Ferienbetreuung oder für die Kurswahl angemeldet werden 🗢 Logout • Das Kind ist bereits eingeschult, soll aber zum ersten Mal (falls angeboten) in der Betreuung, der Ferienbetreuung oder für die Kurswahl angemeldet werden Das Kind war bereits für die Betreuung an einer Grundschule angemeldet, soll aber nun (falls angeboten) in der Betreuung, der Ferienbetreuung oder für die Kurswahl an einer weiterführenden Schule angemeldet werden Wenn Ihr Kind oben bereits aufgelistet ist, müssen Sie nichts unternehmen!

Hierzu Klicken sie auf das grüne Icon unter GTS-Direktzugriff.

Danach öffnet sich folgende Seite, wie bei der Kurswahl, sie klicken oben rechts auf Krankmeldungen.

|                                           |                                   |                                                                                                    |                                                           |           |           | WÄHLEN JUSCHW |
|-------------------------------------------|-----------------------------------|----------------------------------------------------------------------------------------------------|-----------------------------------------------------------|-----------|-----------|---------------|
| ihlen                                     |                                   |                                                                                                    |                                                           |           | 1         |               |
|                                           |                                   | Schuljahr 25 1. Halbjahr (Kop<br>Die Wahl ist freigeschaltet vom 14.04.2025 08:00 Uhr<br>Wahl von JuniorJosh Schwarz (NEUANMELDUNGEN_ | e)<br>bis 66.09.2025 08:00 Uhr<br>KLASSE_2, Ganztagskind) |           |           |               |
| Gruppen                                   |                                   |                                                                                                    |                                                           |           |           |               |
| Speichern und weiter zum nächsten Schrift |                                   |                                                                                                    |                                                           |           |           |               |
| Wochentag                                 | Zeit                              | Gruppe                                                                                                    | Leiter                                                    | 1. Wunsch | 2. Wunsch | 3. Wunsch     |
|                                           | Montag (0 - beliebig Gruppi       | m)                                                                                                    |                                                           |           |           |               |
| Montag                                    | 14:00 - 15:00                     | Bewegung für alle                                                                                                    | Ser.                                                      | 8         |           |               |
| Montag                                    | 14:00 - 15:00                     | Englisch mal anders Klasse 1-2                                                                                                    | Mete                                                      |           |           |               |
| Montag                                    | 14:00 - 14:45                     | Selbsbehauptung                                                                                                    | (une                                                      |           | 2         |               |
| Montag                                    | 14.00 - 15:00                     | Süligkeiten Herstellung                                                                                                    | Line.                                                     |           |           |               |
|                                           | Dienstag (0 - beliebig Grup<br>n) | pe                                                                                                    |                                                           |           |           |               |
| Dienstag                                  | 14:00 - 15:00                     | Flamenco                                                                                                    | Law.                                                      | 8         |           |               |
| Dienstag                                  | 14:00 - 15:00                     | Handball Klasse 1-2                                                                                                    | (W)                                                       | 0         |           | 0             |
| Dienstag                                  | 14:00 - 18:00                     | Kochen und Backen                                                                                                    | ( line                                                    |           | 8         |               |
| Dienstag                                  | 14:00 - 15:00                     | Schmuckhenstellung                                                                                                    | tion                                                      | 0         | 0         |               |
| Dienstag                                  | 14:00 - 15:00                     | StockSten                                                                                                    | (Inc.)                                                    |           |           |               |
|                                           | Mtheoch (Ø - beliebig Grup<br>n)  | 94<br>2                                                                                                    |                                                           |           |           |               |

#### Sondergehzeiten

Elternportal Daten zu folgendem Schuljahr anzeigen Schuljahr 25 ¥ A Dashboard Kinder ✓ Persönliche Daten Sorgeberechtigter 1 GTS Nachname Vorname Betreuungseinrichtung Klasse Status Ermäßigungsstufe D rektzugr Persönliche Daten Sorgeberechtigter 2 GanzTagsBildung In aktiver Schwarz Alisa NEUANMELDUNGEN\_KLASSE\_1 Rellingen gGmbH Betreuung Meine Kinder GanzTagsBildung In aktiver NEUANMELDUNGEN\_KLASSE\_2 Schwarz Juniorjosh 1 Rellingen gGmbH Betreuung Meine Betreuungsleistungen Meine Ermäßigungen - NEUES KIND REGISTRIEREN 🖒 Meine Dokumente Registrieren Sie Ihr Kind nur, wenn einer der folgenden Fälle zutrifft: 🖰 Kennwort ändern · Das Kind wird in diesem oder dem nächsten Schuljahr neu eingeschult und soll (falls angeboten) in der Betreuung, der Ferienbetreuung oder für die Kurswahl angemeldet werden ♡ Logout · Das Kind ist bereits eingeschult, soll aber zum ersten Mal (falls angeboten) in der Betreuung, der Ferienbetreuung oder für die Kurswahl angemeldet werden Das Kind war bereits für die Betreuung an einer Grundschule angemeldet, soll aber nun (falls angeboten) in der Betreuung, der Ferienbetreuung oder für die Kurswahl an einer weiterführenden Schule angemeldet werden Wenn Ihr Kind oben bereits aufgelistet ist, müssen Sie nichts unternehmen!

Hierzu Klicken sie auf das grüne Icon unter GTS-Direktzugriff.

Danach öffnet sich folgende Seite, sie klicken oben rechts auf Sondergehzeiten.

|                                          |                                |                                                                                                    |                                                          | KRANKWELDUNDEN | SONDERGEHZEITEN | WÄHLEN ALSOHWA |
|------------------------------------------|--------------------------------|----------------------------------------------------------------------------------------------------|----------------------------------------------------------|----------------|-----------------|----------------|
| Wahlen                                   |                                |                                                                                                    |                                                          |                |                 |                |
|                                          |                                |                                                                                                    |                                                          |                |                 |                |
|                                          |                                | Schuljahr 25.1. Halbjahr (Kop<br>Die Wahl ist finsigeschaltet vom 14.04.2025 (84.00 Um<br>Wahl von Alles Schwarz (NEUAMER, DONGEN_KL | ie)<br>bis 06.00.2026 08:00 Uhr<br>ASSE_1, Ganztagskind) |                |                 |                |
| Gruppen                                  |                                |                                                                                                    |                                                          |                |                 |                |
| Sporchom and wolker zum n3o/ozz-t Schett |                                |                                                                                                    |                                                          |                |                 |                |
| Wochentag                                | Zett                           | Groppe                                                                                                    | Labe                                                     | 1. Warsch      | 2. Warnet       | 3. Warneth     |
|                                          | Montag (3 - ballebig Grups     |                                                                                                    |                                                          |                |                 |                |
| Monteg                                   | 14.03 - 15.00                  | Deengarg für alle                                                                                                    | Mere                                                     | 8              |                 |                |
| Montag                                   | 14.00 - 15.00                  | Englisch malanders Hasse 1-2                                                                                                    | there -                                                  |                |                 |                |
|                                          | Chenstag (0 - beliebig Grup    | ore :                                                                                                    |                                                          |                |                 |                |
| Dienstag                                 | 14:00 - 15:00                  | Tameno                                                                                                    | (Last)                                                   | 12             |                 |                |
| Dianatag                                 | 14:00 - 15:00                  | Handball Kasse 1-2                                                                                                    | ture -                                                   |                |                 |                |
| Dienstag                                 | 14:00 - 15:00                  | Schnucktestellung                                                                                                    | State.                                                   |                |                 |                |
| Dienstag                                 | 14:00 - 15:00                  | ∎ Stock&ben                                                                                                    | Chiefe                                                   |                |                 |                |
|                                          | Mitwook (0 - beliebig Gra      | ote                                                                                                    |                                                          |                |                 |                |
| Mitwooh                                  | 14:00 - 18:00                  | Geselschaftspiele                                                                                                    | (1997)                                                   | 5              |                 |                |
| Mittarich.                               | 14.02 - 15.00                  | ∎ Handadaataa                                                                                                    |                                                          |                |                 |                |
| Mitaoch                                  | 14.00 - 10.00                  | Lesen utd milit                                                                                                    | (urr)                                                    |                |                 | 0              |
| Mittwoot                                 | 1400-1408                      | Singen                                                                                                    | (ur.)                                                    |                |                 |                |
|                                          | Domentag (0 - baladig G<br>ot/ |                                                                                                    |                                                          |                |                 |                |
| Domeratag                                | 14.00 - 15.00                  | Ball and Berlungsopiale                                                                                                    | ( Chart )                                                |                |                 |                |
| Downersteg                               | 14:00 - 16:00                  | Einglach malandem Klesse 1-2                                                                                                    | Sur.                                                     |                |                 |                |
| Duvienteg                                | 14:00 - 15:00                  | 🖬 fizhalquiz von Kinder fär Kader                                                                                                    | State                                                    |                |                 |                |
|                                          | Freitag (0 - beliebig Grupp    | cet)                                                                                                    |                                                          |                |                 |                |
| Freitag                                  | 14.00 - 19.00                  | Baskattaliven Kinder                                                                                                    | (1007)                                                   | - 51           |                 |                |
| Freisg                                   | 14:50-14:45                    | Roothis                                                                                                    | (Level)                                                  |                |                 |                |
| Frietag                                  | 14.02 - 14.45                  | Gen                                                                                                    | ( Shirt -                                                |                |                 |                |

Bei Fragen melden Sie sich gerne:

| Schule | Telefon | E-Mail |
|--------|---------|--------|
|        |         |        |

Grundschule 04101-564-547 betreuung@cvs-rellingen.de

Gemeinschaftsschule 04101-564-550 sascha.roestel@cvs-rellingen.de